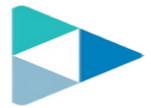

## COMO ANEXAR A FICHA CATALÓGRÁFICA NO TRABALHO DE CONCLUSÃO DE CURSO

Acesse <a href="https://pdfcandy.com/pt/">https://pdfcandy.com/pt/</a>

## Clique em "Juntar PDF".

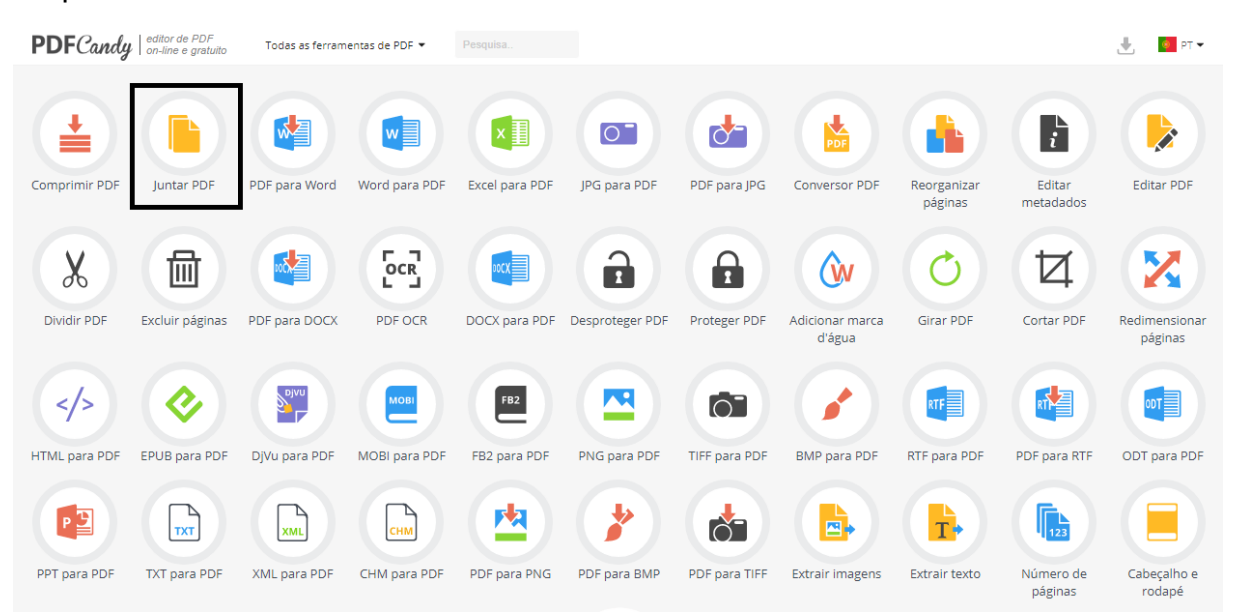

## Depois em "Adicionar arquivo(s)".

| PDFCandy   editor de PDF<br>on-line e gratuito Todas as ferramentas | de PDF ▼ Comprimir PDF Juntar PDF PDF para Word             | 🛃 🧧 PT 🕶 |
|---------------------------------------------------------------------|-------------------------------------------------------------|----------|
|                                                                     | Juntar PDF ☆<br>Combinar arquivos PDF em um único documento |          |
|                                                                     | + Adicionar arquivo(s)                                      |          |

Riverside Shopping – 2º Piso Av. Ininga, 1201 – Bairro Jockey Clube Cep: 64.048-110 CNPJ: 05.804.208/0001-87 Teresina- Piauí Endereço Eletrônico: <u>www.cesvale.edu.br</u>

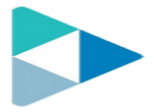

| O Abrir                                                                                                    |                                                          | X ma X 🥹 Juntar PDF: fusor de PDFs online X +                |
|----------------------------------------------------------------------------------------------------|----------------------------------------------------------|--------------------------------------------------------------|
| $\leftarrow$ $\rightarrow$ $\checkmark$ $\uparrow$ $\blacksquare$ $\rightarrow$ MEGA $\rightarrow$ FICHAS CATALOGRÁFIC $\checkmark$ | ව 🔎 Pesquisar FIC                                        | HAS CATALOG                                                  |
| Organizar 🔻 Nova pasta                                                                                                    | 8==                                                      | ▼ III ? PDF para Word                                        |
| MEGA Nome                                                                                                    | Data de modificação                                      | Tipo                                                         |
|                                                                                                    | 02/03/2020 09:10<br>06/05/2020 07:59                     | Pasta de arqu<br>Pasta de arqu                               |
|                                                                                                    | 13/07/2020 17:36<br>27/02/2020 10:06<br>13/12/2019 08:56 | Pasta de arquem um único documento<br>Documento<br>Documento |
|                                                                                                    | 12/02/2020 11:13<br>27/02/2020 16:58                     | Documento (<br>Documento (                                   |
| 21 20<br>● OneDrive 20<br>10<br>21<br>20<br>20<br>20<br>20<br>20<br>20<br>20<br>20<br>20<br>20                                      | 31/01/2020 16:57<br>13/12/2019 08:57<br>28/07/2020 17:30 | Documento (<br>Documento (<br>Documento (                    |
| Este Computador                                                                                                    | 09/12/2019 14:53                                         | Foxit Reader arquivo(s)                                      |
| Nome:                                                                                                    | <ul> <li>Todos os arquivos</li> </ul>                    | r e soltar                                                   |
|                                                                                                    | Abrir                                                    | Cancelar:                                                    |

Escolha o arquivo (seu trabalho em PDF) e clique em "Abrir".

Após escolher o primeiro arquivo, selecionar "Adicionar mais arquivos", para anexar o arquivo da ficha catalográfica.

| PDFCandy   editor de PDF<br>on-line e gratuito | Todas as ferramentas de PDF 👻 Comprimir PDF Juntar PDF PDF para Word | 🛃 🚺 PT 👻           |
|------------------------------------------------|----------------------------------------------------------------------|--------------------|
|                                                | Juntar PDF ☆<br>Combinar arquivos PDF em um único documento          | 0.5000000          |
| Classificar: <u>A-Z</u> <u>Z-A</u>             |                                                                      | O <u>Recomeçar</u> |
|                                                |                                                                      |                    |
| Adicionar mais arquivos                        | Ju                                                                   | ntar 1 arquivos    |

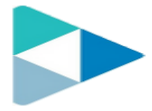

## Associação Piauiense de Educação e Cultura - APEC Centro de Ensino do Vale do Parnaíba – CESVALE

Inseridos os arquivos necessários, clicar em "Juntar 2 arquivos", para juntar os PDFs em um só.

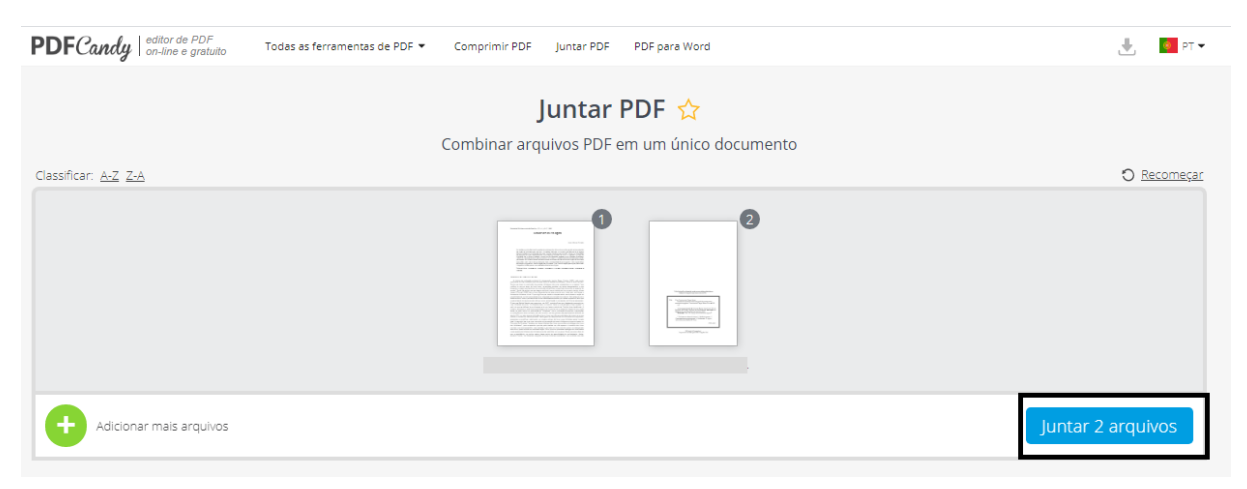

Após a unificação dos arquivos, tem-se a opção de baixar ou salvar "na nuvem".

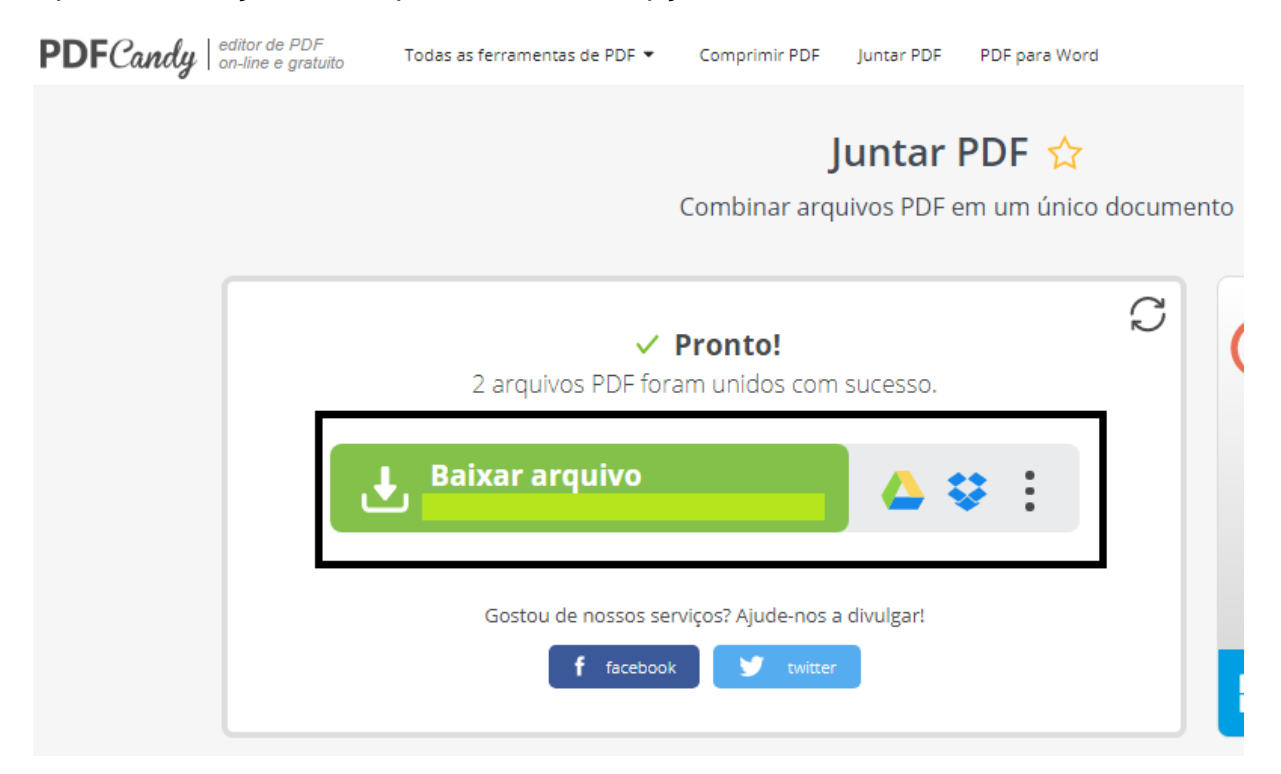

Para juntar outros arquivos em PDF, basta seguir a mesma lógica desse tutorial.

Riverside Shopping – 2º Piso Av. Ininga, 1201 – Bairro Jockey Clube Cep: 64.048-110 CNPJ: 05.804.208/0001-87 Teresina- Piauí Endereço Eletrônico: <u>www.cesvale.edu.br</u>